## NetGear ReadyNAS 102 Położenie: (nie dotyczy)

© 3bird Projects 2016, http://informatyka.3bird.pl

## Informacje ogólne

- Urządzenie podpinamy do routera z czynnym DHCP.
- Logujemy się na pobrane przez urządzenie IP.
- Zakładamy użytkowników i hasła (lokalnych i tych w chmurze), także określamy sobie nazwy udziałów, do których będziemy kopiować dane z Windowsa.
- Wyłączanie urządzenia: przycisnąć dwa razy "Power" (lub z poziomu przeglądarki).

## Tworzenie kopii

Kopie możemy tworzyć na kilka sposobów.

1. Kopie tworzymy za pomocą programu *Panel sterowania/Backup and Restore* (w systemie Windows). Określamy w nim, gdzie ma wysyłać utworzone kopie (\\*192.168.0.16\nazwaUdziałuNa-NetGear\*) za pomocą opcji "*Save on a network"* i jak często.

2. W panelu NetGear: Kopia zapasowa / Dodaj kopię zapasową (tylko Windows lub przez FTP).

3. Ręczne kopiowanie (Windows / Linux).

## Alerty

Jeśli konfiguracja e-maila w sekcji "Alerty" nie działa i pojawia się komunikat "Unable to send test message. Code: 5008010002. Error from msmtp" - winny może być brak ustawień DNS. Należy wejść w menu "Sieć" i wprowadzić numery DNS. Dla adresu w domenie 3bird.pl może być włączony TLS i port 465.

Ostatnia aktualizacja: 4 września 2016.